# ≪操作マニュアルーでんさい担当者編≫ 2.業務メニュー:照会業務

#### (1) 通知情報照会

| 1 | 通知情報照会 |
|---|--------|
|---|--------|

|                                                                                      | 2                | ▲ 一 年 [        | ✔月                | ▶ 8 ~       | — 🔽 年     | ▼月▼日                           |                                      |                              |
|--------------------------------------------------------------------------------------|------------------|----------------|-------------------|-------------|-----------|--------------------------------|--------------------------------------|------------------------------|
| 通知分類<br>                                                                             |                  |                |                   | ~           |           |                                |                                      |                              |
| 閲覧状況<br>                                                                             |                  | ☑未読 □□         | 1覧済               |             |           |                                |                                      |                              |
| ステータス                                                                                |                  | □正常 □□         |                   |             |           |                                |                                      |                              |
| 一拮記録の扱い                                                                              |                  | ○一括記録詞         | 雨求結果通:            | 知を除外()      | 一括記録請     | 求結果通知に限定 (                     | )指定なし                                |                              |
| この内容で検索                                                                              | ●給索冬ℓ            | ±を入力し          | $\tau c \sigma r$ | カ空で検ィ       | 表         |                                |                                      |                              |
|                                                                                      | ●次ボ木口            | ィンシンク          |                   |             | 77        |                                |                                      |                              |
|                                                                                      | センリッ<br>★=¬++++  |                | -CV∿<br>⊧-×*≠==   | ナヤキナ        |           |                                |                                      |                              |
| 通知情報論表結果                                                                             | ●下記快楽            | 彩紀末に一見         | リリズホ              | 21129       | 0         |                                |                                      |                              |
|                                                                                      |                  |                |                   |             |           | √前の10件                         | 検索件数:1~4/                            | /4件 次の10件♪                   |
| 通知日時                                                                                 | 通知先でんさい<br>利用者番号 | 通知先口座<br>支店名   | 科目                | 口座番号        | 通知先<br>立場 | 通知種別                           | 閲覧状況                                 | ステー                          |
| 2019年11月06日 11時29分                                                                   | 00000TGQ1        | 本店営業部          | 当座                | 1234567     | 債権者       | 債務者発生記録通知                      | 回 未読                                 |                              |
|                                                                                      | 00000000         |                | ste min           | - arround   | 債権者       | 值務考 <del>察性 = 163 `3</del> 4   | + ==                                 |                              |
| 2019年11月06日 10時、1                                                                    |                  |                | ホカロ               | ックす         | 債権考       | 債務●10件                         | 上を招ってい                               | る場合は、青文                      |
| 2019年11月06日10年、公           2019年11月06日10時39分                                         | ●通知日             | 時の育又子          | 270               | <i>」</i> ノッ |           | • • • • • •                    |                                      |                              |
| 2019年11月06日100時39分       2019年11月06日100時39分       2019年10月10日100時09分                 | ●通知日<br>0        | 時の育又字          | れます。              | ,<br>,      | 債務者       |                                | っていますの                               | のでクリックす                      |
| 2019年11月06日10時39分       2019年11月06日10時39分       2019年10月10日10時09分                    | ●通知日<br>o ると詳    | 細が表示さ          | をつう<br>れます。       |             | 債務者       | 储<br>(予<br>と次0                 | っています(<br>つています(<br>つ10件が表           | のでクリックす<br>示されます。            |
| 2019年11月06日10時、今       2019年11月06日10時39分       2019年10月10日10時09分                     | ●通知日<br>a ると詳    | 細が表示さ          | れます。              |             | 債務者       | 儲<br>(予<br>しなう)<br>と次の         | っています(<br>つています(<br>つ10件が表<br>ジ指定する/ | のでクリックす<br>示されます。<br>と該当のページ |
| 2019年11月06日10時     2019年11月06日10時39分       2019年11月06日10時39分       2019年10月10日10時09分 | ●通知E<br>。 ると詳    | 時の育又字<br>細が表示さ | れます。              |             | 債務者       | 「子 にな :<br>と次の<br>●ペー3<br>客動 」 | っています。<br>つています。<br>つ10件が表<br>ジ指定する。 | のでクリックす<br>示されます。<br>と該当のページ |

【注意】通知情報は200件を超えるとエラーとなり表示されません。検索条件で絞り込みが必要となります。 【注意】毎月第2土曜日に通知日から3ヶ月を超えた通知情報は、削除されます。

#### ②通知情報ダウンロード

| 通知先口座情報選択 <mark>(必須)</mark> | <br>手順①:口座 <sup>(</sup> | 情報が複数の場合                                     | 、選択してください                     | 0                       |      |
|-----------------------------|-------------------------|----------------------------------------------|-------------------------------|-------------------------|------|
| でんさい利用者番号                   | 000                     |                                              |                               |                         |      |
| でんさい利用者名                    | 「休式会社トマト飲料              | \$                                           |                               |                         |      |
| 金融機関ク                       | 支店名                     | 科目                                           | 口座番号                          |                         |      |
| • トマト銀行                     | 本店営業部                   | 普通                                           | 5555502                       |                         |      |
| 一括請求結果通知ダウンロード条             | 件(固定長テキスト形式(SI          | hift_JIS、改行コードな                              | にし))                          |                         |      |
|                             |                         |                                              |                               |                         |      |
| -括依頼番号 <mark>(必須)</mark>    | ー括記録請求の<br>固定長テキスト飛     | 結果通知をダウンロー <br>/式(Shift_JIS、改行コ <sup>、</sup> | 『する場合に入力してくださ<br>−Fなし)で出力します。 | n.                      |      |
| 一括請求結果通知をダウンロード             |                         |                                              |                               |                         |      |
| 一括請求結果通知ダウンロード条             |                         | hift_JIS、改行コードま                              | iv))                          |                         |      |
| ー括依頼番号 <mark>(必須)</mark>    | ー括記録請求の<br>固定長テキスト飛     | 結果通知をダウンロー <br>彡式(Shift_JIS、改行コ <sup>、</sup> | ・する場合に入力してくださ<br>ードあり)で出力します。 | <b>い</b> 。              |      |
| 一括請求結果通知をダウンロード             |                         |                                              |                               |                         |      |
| `****                       |                         |                                              |                               |                         |      |
|                             |                         |                                              |                               |                         |      |
|                             | 2017 ▼ 年 01             | ▼月 05 ▼日~ 2017                               | ▼年 01 ▼月 05 ▼日                |                         |      |
|                             | 第主(資務者請求方               |                                              |                               |                         |      |
|                             |                         |                                              |                               |                         |      |
| この内容を表示しての内容で               | *ダウンロード                 | 手順②:条                                        | 件を入力してこの内                     | 容を表示をクリックしてくた           | ごさ   |
| 通知情報一覧                      |                         |                                              | (前の                           | 10件 検索件数:1~1/1件 次の10件 ▷ |      |
| <b>新知日付</b>                 | <b>甬知種別</b>             | 信権余額                                         | 請求者任意情報                       | しん ステータス                |      |
| 017年01月05日16時09分00秒         | 产生記録通知                  | I MATELLOX                                   | 222,222                       | n                       |      |
| · · ·                       | チ順の・キテナヤ                | った内容な両面で                                     | 波羽オス坦今け 二/                    | の内容を手手たクロックレイ           | -    |
|                             | ナ順③・衣小C1<br>ノださい        |                                              |                               | DNAZXNAJJJJJUC          |      |
|                             |                         | を取り込む得会け                                     | この内容でダウンパ                     |                         | 51.3 |
| トップページ                      | ーーヘル                    | ュ取りたと吻口は                                     | この内容にタフノに                     |                         | :010 |
| トップページ                      | テータを                    | ダウンロードし                                      | 12 済知情報け国定트(                  | ハーエノトノマイルべあい            |      |
| トップページ                      | テータを                    | ダウンロードし                                      | に通知情報は固定長の                    | Dテキストファイルであり、           |      |

ください。

## (2)開示照会

### ①記録事項の開示

|                                                                                                    |                                                                                                    |                                                                                                    |                                                                                                    |                                                                      |                                                                 |                                                                                                    |                                                                                                    |                                                                                                    | 00000120                                                                                                    | bount                                                                         |
|----------------------------------------------------------------------------------------------------|----------------------------------------------------------------------------------------------------|----------------------------------------------------------------------------------------------------|----------------------------------------------------------------------------------------------------|----------------------------------------------------------------------|-----------------------------------------------------------------|----------------------------------------------------------------------------------------------------|----------------------------------------------------------------------------------------------------|----------------------------------------------------------------------------------------------------|----------------------------------------------------------------------------------------------------|-------------------------------------------------------------------------------|
|                                                                                                    |                                                                                                    |                                                                                                    |                                                                                                    |                                                                      |                                                                 |                                                                                                    |                                                                                                    |                                                                                                    |                                                                                                    |                                                                               |
| んさいネットへ記録事項開<br>記録事項開示検索条件」を                                                                                                    | 示請求を行うことだ<br> 指定して「この内容                                                                                                    | いできます<br>冬で検索」                                                                                                    | 「。<br>ボタンを押してください。                                                                                                    | 最新債権情報                                                               | 同一覧が                                                            | 表示されます。                                                                                                    |                                                                                                    |                                                                                                    |                                                                                                    |                                                                               |
| 「録番号」を選択した場合、                                                                                                    | 、記録事項開示結                                                                                                    | 果(最新情                                                                                                    | 青報開示)画面に切り替り                                                                                                    | ます。                                                                  |                                                                 |                                                                                                    |                                                                                                    |                                                                                                    |                                                                                                    |                                                                               |
|                                                                                                    | 手順①:□,                                                                                                    | 座情報                                                                                                    | が複数の場合、                                                                                                    | 選択して                                                                 | くださ                                                             | 561.                                                                                                    |                                                                                                    |                                                                                                    |                                                                                                    |                                                                               |
| 請求者情報(必須)                                                                                                    |                                                                                                    |                                                                                                    |                                                                                                    |                                                                      |                                                                 |                                                                                                    |                                                                                                    |                                                                                                    |                                                                                                    |                                                                               |
| 金融機関名                                                                                                    |                                                                                                    | 支店名                                                                                                    |                                                                                                    | <b>科</b> 目                                                           | ]                                                               | 口座番号                                                                                                    |                                                                                                    |                                                                                                    |                                                                                                    |                                                                               |
| ・ トマト銀行                                                                                                    |                                                                                                    | 本店営                                                                                                    | 業部                                                                                                    | 普通                                                                   | i                                                               | 1234567                                                                                                    |                                                                                                    |                                                                                                    |                                                                                                    |                                                                               |
| ○ トマト銀行                                                                                                    |                                                                                                    | 本店営                                                                                                    | 業部                                                                                                    | 当座                                                                   | Ē                                                               | 1234567                                                                                                    |                                                                                                    |                                                                                                    |                                                                                                    |                                                                               |
| 記錄事項開示検索条(                                                                                                    | 牛                                                                                                    |                                                                                                    |                                                                                                    |                                                                      |                                                                 |                                                                                                    |                                                                                                    |                                                                                                    |                                                                                                    |                                                                               |
| 開示検索方式 <mark>(必須)</mark>                                                                                                    | 6                                                                                                    |                                                                                                    | ○記録番号 ○立場<br>「記録番号」「立場」のし                                                                                                    | いずれかを選                                                               | 択してく                                                            | ださい。                                                                                                    |                                                                                                    |                                                                                                    |                                                                                                    |                                                                               |
| 記錄番号                                                                                                    |                                                                                                    |                                                                                                    | 開示検索方式でい録い。                                                                                                    | 番号」を選択                                                               | した場合                                                            | 計は、必須で入                                                                                                    | カしてくださ                                                                                                    |                                                                                                    |                                                                                                    |                                                                               |
| 立場                                                                                                    |                                                                                                    |                                                                                                    | <sub>債権者</sub>                                                                                                    | ▪<br>」を選択した∷                                                         | 場合は、                                                            | 必須で選択し                                                                                                    | てください。                                                                                                    |                                                                                                    |                                                                                                    |                                                                               |
| 債権金額                                                                                                    |                                                                                                    |                                                                                                    | 円~                                                                                                    |                                                                      | Ē                                                               |                                                                                                    |                                                                                                    |                                                                                                    |                                                                                                    |                                                                               |
| 支払期日                                                                                                    |                                                                                                    |                                                                                                    | ■年■月                                                                                                    | • B ~                                                                |                                                                 | ▼年│▼月                                                                                                    |                                                                                                    |                                                                                                    | ●「立場                                                                                                    | 易」に                                                                           |
| 期間指定                                                                                                    |                                                                                                    | 2                                                                                                    | <ul> <li>●指定なし ○確認期</li> </ul>                                                                                                    | 間中                                                                   |                                                                 |                                                                                                    |                                                                                                    |                                                                                                    | עיי ד                                                                                                    | クタ                                                                            |
| 讓渡記錄有無                                                                                                    |                                                                                                    | 2                                                                                                    | ○なし ○あり ◎指5                                                                                                    | - * *                                                                |                                                                 |                                                                                                    |                                                                                                    |                                                                                                    | エンカス                                                                                                    | י<br>רע                                                                       |
| 命制執行等記録有無                                                                                                    |                                                                                                    |                                                                                                    | - 00 - 05 - 11×                                                                                                    | ± 000                                                                |                                                                 |                                                                                                    |                                                                                                    |                                                                                                    | 160                                                                                                    |                                                                               |
|                                                                                                    |                                                                                                    |                                                                                                    |                                                                                                    | EraU                                                                 | -++                                                             |                                                                                                    |                                                                                                    |                                                                                                    | じさき                                                                                                    | ます。                                                                           |
|                                                                                                    |                                                                                                    | ?                                                                                                    |                                                                                                    |                                                                      | ●łi                                                             | 『定めり▼                                                                                                    | を選択し                                                                                                    |                                                                                                    |                                                                                                    |                                                                               |
| 高七記錄有無                                                                                                    |                                                                                                    | ?                                                                                                    | ○なし ○あり ◎指:                                                                                                    | 定なし                                                                  | た                                                               | 場合、口服                                                                                                    | 亟情報を                                                                                                    |                                                                                                    |                                                                                                    |                                                                               |
| 相手立場                                                                                                    |                                                                                                    | 2                                                                                                    | 指定なし 💽                                                                                                    |                                                                      | ス                                                               | 、力してくた                                                                                                    | ぎさい。                                                                                                    |                                                                                                    |                                                                                                    |                                                                               |
| 相手立場(「債権者」                                                                                                    | 」、「債務者」を遵                                                                                                    | <b>軽択した</b> ち                                                                                                    | 昜合は、「金融機関名                                                                                                    | 」、「支店名                                                               | 」、「科                                                            | 目」、「口座番り                                                                                                    | 引を必須でノ                                                                                                    | 、力してく                                                                                                    | ください。                                                                                                    |                                                                               |
| 相手立場で1 値催者.<br>金融機関名                                                                                                    | 」、「 <u>債務</u> 者」を運<br>す                                                                                                    | 軽 <mark>択したは</mark><br>ち<br>ち<br>ち<br>ち<br>ち<br>ち<br>ち<br>ち<br>ち<br>ち<br>ち<br>ち<br>ち                                                                                                    | 場合は、「金融機関名                                                                                                    | 」、「支店名<br>料目                                                         | 」、「科                                                            | ∃」、「口座番 <sup>5</sup><br>□注発号                                                                                                    | <b>号」を必須で</b> 人                                                                                                    | 、カレてく                                                                                                    | ください。                                                                                                    |                                                                               |
| 相手立場で「賃催者」                                                                                                    | 」、「債務者」を選<br>す                                                                                                    | ■択したち<br>友店名                                                                                                    | 昜合は、「金融機関名                                                                                                    | J、「支店名<br>料目                                                         | 」、「科                                                            | ∃」、「□座番 <sup>5</sup><br>□ <u>庄番</u> 号                                                                                                    | <b>き」を必須で入</b>                                                                                                    |                                                                                                    | ください。                                                                                                    |                                                                               |
| 相手立場で「賃催者」<br>金融機関名                                                                                                    | 」、「債務者」を選                                                                                                    | を<br>た<br>に<br>名                                                                                                    | 昜合は、「金融機関名                                                                                                    | 科目                                                                   | 1、「科                                                            | 目」、「口座番り                                                                                                    | <b>号」を必須でみ</b>                                                                                                    |                                                                                                    | <b>ください。</b>                                                                                                    |                                                                               |
| 相手立場で「賃催者」                                                                                                    | J、「債務者」を選                                                                                                    | ■択したま<br>気店名 ■目間(2):                                                                                                    | 場合は、「金融 <b>機関</b> 名<br>(<br>)<br>: 検索条件を入力                                                                                                    |                                                                      | の内容                                                             |                                                                                                    | しを必須で入<br>口座情報<br>リックして                                                                                                    | 、カレて く                                                                                                    | (ださい。<br>さい。                                                                                                    |                                                                               |
| 相手立場で「賃催者」<br>金融機関名<br>この内容で検索 ~                                                                                                    | 」、「債務者」を通                                                                                                    | <b>軽択したち</b><br>を店名<br>ミ順②:                                                                                                    | 場合は、「金融機関名<br>:検索条件を入た<br>●下記検索結明                                                                                                    | 」、「支店名<br>料目<br>」してこの<br>見に一覧た                                       | の内容で                                                            | ■」、「ロ座番 <sup>5</sup><br>□ 座番号<br>□ 座番号<br>□ 座番号<br>□ 座番号<br>□ 座番号<br>□ 座番号<br>□ 座番5<br>□ 座番5<br>□ 座<br>□ 座<br>□ 座<br>□ 座<br>□ 座<br>□ 座<br>□ 座<br>□ 座                                                                                                    | ら」を必須で入<br>口座情報に<br>リックして                                                                                                    | いってくだる                                                                                                    | ください。<br>さい。                                                                                                    |                                                                               |
| 相手立場で「賃催者」<br>金融機関名<br>この内容で検索                                                                                                    | J、「債務者」を選<br>了<br>手                                                                                                    | <b>軽択したち</b><br>を店名<br>三順②:                                                                                                    | 場合は、「金融機関名<br>: 検索条件を入た<br>●下記検索結身                                                                                                    | 1、「文元名<br>料目<br>」<br>してこの<br>限に一覧た                                   | の内容                                                             | ■」、「ロ座番 <sup>5</sup><br>で検索<br>をク<br>されます。                                                                                                    | 引を必須で入<br>口座情報<br>リックして                                                                                                    | 、 <b>カ</b> してく<br>、カ<br>、<br>、<br>、<br>、<br>、<br>、<br>、<br>、<br>、<br>、<br>、<br>、<br>、                                                                                                    | ください。<br>さい。                                                                                                    |                                                                               |
| 相手立場で1 貨催者。<br>金融機関名<br>この内容で検索 ~<br>最新債権情報一覧                                                                                                    | J、「債務者」を通<br>3<br>5<br>手                                                                                                    | <b>≹択したま</b><br>友店名<br>≦順②:                                                                                                    | 場合は、「金融機関名<br>: 検索条件を入た<br>●下記検索結身                                                                                                    | 1、「文元名<br>料目<br>」して <u>この</u><br>見に一覧た                               | の内容                                                             | ■」、「ロ座番 <sup>5</sup><br><u> で検索</u> をク<br>されます。                                                                                                    | <ul> <li>引を必須で入</li> <li>口座情報</li> <li>リックして</li> </ul>                                                                                                    | 、カしてく                                                                                                    | ください。<br>さい。                                                                                                    | 10/4                                                                          |
| 相手 立場 CT 値 催者.<br>金融機関名<br>この内容で検索 -<br>最新 債 権 情報 一覧<br>録番号                                                                                                    | J、「債務者」を通<br>3<br>5<br>5<br>5<br>5<br>5<br>5<br>5<br>5<br>5<br>5<br>5<br>5<br>5<br>5<br>5<br>5<br>5<br>5                                                                                                    | <b>≹択したま</b><br><u>友店名</u><br>ミ順②:                                                                                                    | <ul> <li>場合は、「金融機関名</li> <li>: 検索条件を入た</li> <li>●下記検索結身</li> </ul>                                                                                                    | 1、「文店名<br>料目<br>」して <u>この</u><br>限に一覧た                               | の内容が表示                                                          | ■」、「ロ座番 <sup>5</sup><br>□<br>ご検索をク<br>されます。                                                                                                    | 日座情報<br>リックして<br>前の10件 検索<br>#4日                                                                                                    | 、カしてく<br>カ<br>こくだ。<br>件数: 1~1                                                                                                    | ください。<br>さい。<br>0/155件 <u>次の</u><br>私期日                                                                                                    | <u>&gt;10/#</u> ▷                                                             |
| 相手 <b>立場で1 貨催者</b><br>金融機関名<br>この内容で検索 →<br>最新債権情報→覧<br>録番号<br>2002V740000P0000P                                                                                                    | J、「債務者」を通<br>3<br>5<br>6<br>6<br>7<br>7<br>7<br>7<br>7<br>7<br>7<br>7<br>7<br>7<br>7<br>7<br>7<br>7<br>7<br>7<br>7                                                                                                    | <b>≹択したま</b><br><u> ち店名</u><br>手順②:                                                                                                    | <ul> <li>場合は、「金融機関名</li> <li>:検索条件を入た</li> <li>●下記検索結身</li> <li>債権者名</li> <li>有限会社</li> </ul>                                                                                                    | 1、「文元名<br>料目<br>」して <u>この</u><br>見に一覧た                               | の内容が表示                                                          | ■」、「口座番 <sup>3</sup><br>で検索をク<br>されます。                                                                                                    |                                                                                                    | 、カしてく<br>入力<br>てくだ:<br>件数:1~1                                                                                                    | ください。 さい。 0/155/4 次の 払期日 1/4年06月30日                                                                                                    | <u>&gt;10件</u> ₽                                                              |
| 相手 <b>立 場 CT 値 催 右</b> .<br>金融機関名<br>この内容で検索 -<br>最新債権情報一覧<br>録番号<br>0002V740000E00008<br>0002V740000E00008                                                                                                    | J、「債務者」を通<br>3                                                                                                    | <b>支店名</b><br>シ店名<br>三順②:                                                                                                    | <ul> <li>場合は、「金融機関名</li> <li>:検索条件を入た</li> <li>●下記検索結身</li> <li>債権者名</li> <li>有限会社</li> <li>有限会社</li> </ul>                                                                                                    | 1、「文元名<br>料目<br>」して <u>この</u><br>県に一覧た                               | の内容が表示                                                          | <ul> <li>」、「口座番<sup>5</sup></li> <li>ご検索をク<br/>されます。</li> <li>20,000 2</li> <li>20,000 2</li> </ul>                                                                                                    | <ul> <li>引を必須で入</li> <li>口座情報</li> <li>リックして</li> <li>前の10件 検索</li> <li>注日</li> <li>214年06月02日</li> <li>214年06月02日</li> </ul>                                                                                                    | 、カしてく<br>、カ<br>こくださ<br>件数:1~1<br>支<br>200<br>90                                                                                                    | ください。さい。0/155件 次の払期日14年07月22日14年07月22日                                                                                                    | > <u>10/4</u> ▷                                                               |
| <ul> <li>相手 立場 (*) 賃 催 者.</li> <li>金融機関名</li> <li>この内容で検索 -</li> <li>最新債権情報一覧</li> <li>録番号</li> <li>2021/740000000000</li> <li>20021/740000000000</li> <li>200311-120000100007</li> </ul>                                                                                                    | <ul> <li>」、「債務者」を通</li> <li>す</li> <li>「債務者名</li> <li>株式会社</li> <li>株式会社</li> <li>株式会社</li> </ul>                                                                                                    | <b>支店名</b><br>三順②:                                                                                                    | <ul> <li>場合は、「金融機関名</li> <li>:検索条件を入た</li> <li>●下記検索結身</li> <li>債権者名</li> <li>有限会社</li> <li>有限会社</li> <li>有限会社</li> </ul>                                                                                                    | 1、「文元名<br>料目<br>」して <u>この</u><br>見に一覧た                               | の内容が表示                                                          | ■」、「□座番 <sup>4</sup><br>「<br>で<br>検索をク<br>されます。<br>4<br>1<br>20,000 2<br>50000 2<br>50000 2                                                                                                    | <ul> <li>引を必須で入</li> <li>口座情報</li> <li>リックして</li> <li>前の10件 検索</li> <li>結日</li> <li>014年06月02日</li> <li>014年06月30日</li> <li>015年04月30日</li> </ul>                                                                                                    | 、カしてく<br>カ<br>(井)<br>(件数:1~1<br>支<br>20<br>20<br>20                                                                                                    | (ださい。<br>さい。<br>0/155件 次の<br>払期日<br>114年06月30日<br>114年07月22日<br>15年05月14日                                                                                                    | > <u>10/4</u> ▷<br>                                                           |
| 相手 <b>立 場 CT 値 催 右</b> .<br>金融機関名<br>この内容で検索 -<br>最新 債 権 情 報 一 覧<br>録番号<br>0002 \/740000 B00009<br>0002 \/740000 D00003<br>00031 H900001 00007<br>0005950000070005                                                                                                    | J、「債務者」を通<br>す<br>「<br>「<br>「<br>「<br>「<br>「<br>」<br>「<br>「<br>情務者名<br>「<br>株式会社<br>株式会社<br>株式会社<br>「<br>株式会社<br>」<br>「<br>日<br>で<br>」<br>「<br>」                                                                                                    |                                                                                                    | <ul> <li>場合は、「金融機関名</li> <li>検索条件を入た</li> <li>●下記検索結果</li> <li>債権者名</li> <li>有限会社</li> <li>有限会社</li> <li>有限会社</li> </ul>                                                                                                    | <ul> <li>1、「支店名</li> <li>料目</li> <li>Dしてこの</li> <li>民に一覧た</li> </ul> | の内容が表示                                                          | で 検索をク<br>されます。<br>20,000 2<br>20,000 2<br>10,000 2<br>10,000 2                                                                                                    | <ul> <li>引を必須で入</li> <li>口座情報</li> <li>リックして</li> <li>前の10件 検索</li> <li>約4年06月02日</li> <li>014年06月02日</li> <li>014年06月30日</li> <li>015年04月28日</li> <li>014年10日20日</li> </ul>                                                                                                    | 、カレてく<br>、<br>カ<br>こ<br>く<br>だ<br>。<br>。<br>。<br>。<br>。<br>。<br>。<br>。<br>。<br>。<br>。<br>。<br>。                                                                                                    | (ださい。) さい。 0/155件 次の 払期日 14年06月30日 14年07月22日 155年05月14日 14年11日28日                                                                                                    | D <u>10/#</u> D<br>1<br>1                                                     |
| <ul> <li>相手立場で1 値催者.</li> <li>金融機関名</li> <li>この内容で検索 -</li> <li>最新債権情報一覧</li> <li>録番号</li> <li>0002\/740000E00009</li> <li>0002\/740000E00005</li> <li>00031HB0000100007</li> <li>0003950000700005</li> <li>000395000070005</li> </ul>                                                                                                    | J、「債務者」を通<br>す<br>す<br>債務者名<br>株式会社<br>株式会社<br>株式会社                                                                                                    | まましたままでは、1000 まであります。 ままのでは、1000 まであります。 ままのでは、1000 またのでは、1000 まであります。 ままのでは、1000 またのでは、1000 またのです。 ままのでは、1000 またのです。 ままのでは、1000 またのです。 ままのでは、1000 またのです。 ままのでは、1000 またのです。 ままのでは、1000 またのです。 ままのでは、1000 またのです。 ままのでは、1000 またのです。 ままのでは、1000 またのです。 ままのでは、10000 またのです。 ままのでは、10000 またのです。 ままのでは、10000 またのです。 ままのでは、10000 またのです。 ままのでは、10000 またのです。 ままのでは、10000 またのです。 ままのでは、10000 またのです。 ままのでは、10000 またのです。 ままのでは、10000 またのです。 ままのでは、10000 またのです。 またのでは、10000 またのです。 またのでは、10000 またのです。 またのでは、10000 またのです。 またのでは、10000 またのです。 またのでは、10000 またのです。 またのでは、10000 またのです。 またのでは、10000 またのです。 またのでは、10000 またのです。 またのでは、10000 またのです。 またのでは、10000 またのです。 またのでは、100000 またのです。 またのでは、1000000 またのです。 またのでは、100000 またのです。 またのでは、1000000000 またのです。 またのです。 またのでは、1000000000000000000000000000000000000 | <ul> <li>場合は、「金融機関名</li> <li>:検索条件を入た</li> <li>●下記検索結果</li> <li></li></ul>                                                                                                    | 1、「支店名<br>料目<br>」してこの<br>限に一覧た                                       | 「科」の内容である。                                                      | で検索をク<br>されます。<br>20,000 2<br>20,000 2<br>100,000 2<br>100,000 2<br>100,000 2                                                                                                    | 日本の項で入<br>日座情報<br>リックして<br>前の10件 検索<br>生日<br>014年06月02日<br>014年06月30日<br>015年04月28日<br>015年04月28日<br>014年10月20日                                                                                                    | 、カしてく<br>す<br>(力)<br>(牛数:1~1<br>支<br>20<br>20<br>20<br>20<br>20<br>20<br>20<br>20<br>20<br>20                                                                                                    | (ださい。) さい。 0/155件 法の 払期日 14年06月30日 14年07月22日 15年06月14日 14年11月28日 15年06月28日 15年06月29日                                                                                                    | > <u>10/4</u> ▷<br> <br> <br>                                                 |
| 相手 立場 CT 慎催者.<br>金融機関名<br>この内容で検索 -<br>最新債権情報一覧<br>録番号<br>0002 \/740000 E00008<br>0002 \/740000 E00008<br>0002 \/740000 E00008<br>0003 HE000001 00007<br>0003 BE500001 S0007<br>0003 BE500001 S0007<br>0003 BE500001 S0007                                                                                                    | J、「債務者」を通<br>す<br>「<br>「<br>「<br>「<br>「<br>「<br>「<br>「<br>「<br>「<br>「<br>代<br>務者」を通<br>す<br>「<br>「<br>「<br>情務者」を通<br>す<br>」<br>「<br>「<br>情務者」を通<br>す<br>」<br>「<br>「<br>情務者」を通<br>」<br>「<br>「<br>情務者」を通<br>」<br>「<br>「<br>情務者」を通<br>」<br>「<br>「<br>「<br>「<br>「<br>「<br>「<br>」<br>「<br>」<br>「<br>」<br>「<br>」<br>」<br>「<br>」<br>」<br>「<br>」<br>」<br>「<br>」<br>」<br>」<br>」<br>」<br>」<br>」<br>」<br>」<br>」<br>」<br>」<br>」<br>」<br>」<br>」<br>」<br>」<br>」<br>」                                                                                                    | ★ 訳 に まままでは (1) (1) (1) (1) (1) (1) (1) (1) (1) (1)                                                                                                    | <ul> <li>場合は、「金融機関名</li> <li>: 検索条件を入た</li> <li>●下記検索結身</li> <li>         個権者名         有限会社         有限会社         有限会社         可青文字をクリッ         の内容が表示され     </li> </ul>                                                                                                    | 1、「文市名<br>料目<br>」して <u>この</u><br>限に一覧た<br>います。                       | の内容が表示                                                          | で検索をク<br>されます。<br>20,000 2<br>20,000 2<br>100,000 2<br>100,000 2<br>100,000 2                                                                                                    | 日座情報<br>リックして<br>前の10件 検索<br>注日<br>014年06月02日<br>015年04月28日<br>014年10月20日<br>015年04月28日<br>015年04月25日<br>015年04月25日                                                                                                    | 、カしてく<br>す<br>(大)<br>(大)<br>(大)<br>(大)<br>(大)<br>(大)<br>(大)<br>(大)                                                                                                    | たさい。 0/155件 次の 1.55件 次の 1.4年05月30日 1.5年06月30日 1.5年06月14日 1.5年06月21日 1.5年06月22日 1.5年06月22日 1.5年06月24日 1.5年06月244 1.5年06月24日 1.5年06月244 1.5年06月244 1.5年06月244 1.5年06月244 1.5年06月244 1.5年06月244 1.5年06月244 1.5年1144 1.5年1144 1.5年1144 1.5年1144 1.5年1144 1.5406 1.5406 1.5406 1.5406 1.5406 1.5406 1.5406 1.5406 1.5406 1.5406 1.5406 1.5406 1.5406 1.5406 1.5406 1.5406 1.5406 1.5406 1.5406 1.5406 <                                                                                                    | D <u>10/#</u> D<br>1<br>1<br>1                                                |
| 相手 立場 C1 値 催者.<br>金融機関名<br>この内容で検索 -<br>最新 債 権 情報 一覧<br>録番号<br>0002 \/740000 E00009<br>0002 \/740000 E00009<br>0002 \/740000 E00009<br>0002 \/740000 E00007<br>00039500007 0005<br>00039500007 0005<br>0003950007 0005<br>0003950007 0005<br>00039500007 0005<br>0003950007 0005<br>0003950007 0005<br>0003950007 0005<br>0003950007 0005<br>0003950007 0005<br>0003950007 0005<br>0003950007 0005<br>0003950007 0005<br>0003950007 0005<br>0003950007 0005<br>0003950007 0005<br>0003950007 0005<br>0003950007 0005<br>00039500007 0005<br>00039500007<br>00039500007<br>00039500007<br>00039500007<br>00039500007<br>00039500007<br>00039500007<br>00039500007<br>00039500007<br>0003950007<br>0003950007<br>0003950007<br>0003950007<br>0003950007<br>0003950007<br>0003950007<br>000395<br>0003950007<br>000395<br>000395<br>00039<br>00039<br>0005<br>0005<br>0005<br>0005<br>0005 | J、「債務者」を通<br>す<br>「<br>「<br>「<br>」<br>「<br>「<br>情務者名<br>株式会社<br>株式会社<br>株式会社<br>株式会社<br>「<br>株式会社<br>」<br>「<br>記録<br>」<br>「<br>有限会社」                                                                                                    | ★ 訳したま<br>★ 訳 名   「「「「」」、「」、「」、「」、「」、「」、「」、「」、「」、「」、「」、「」、                                                                                                    | <ul> <li>場合は、「金融機関名</li> <li>:検索条件を入た</li> <li>●下記検索結身</li> <li>         値権者名         有限会社         有限会社         方面内容が表示され     </li> </ul>                                                                                                    | 1、「文市名<br>料目<br>りして <u>この</u><br>見に一覧た<br>います。                       | の内容が表示                                                          | で検索をク<br>されます。<br>20,000 2<br>100,000 2<br>100 | <ul> <li>引を必須で入</li> <li>口座情報</li> <li>リックして</li> <li>前の10件 検索</li> <li>注日</li> <li>014年06月02日</li> <li>014年06月02日</li> <li>015年04月28日</li> <li>015年04月28日</li> <li>015年04月26日</li> <li>015年04月26日</li> <li>015年04月26日</li> </ul>                                                                                                    | 、カしてく<br>小<br>てくだ。<br>件数:1~1<br>支<br>20<br>20<br>20<br>20<br>20<br>20<br>20<br>20<br>20<br>20                                                                                                    | (ださい。) (ださい。) ()/155件 次の) ()/155件 次の) ()/155件 次の) ()/15年の6月30日 ()/14年07月22日 ()/15年06月14日 ()/15年06月04日 ()/15年06月08日 ()/15年06月08日 ()/15年06月08日 ()/15年06月08日 ()/15年06月08日 ()/15年06月08日                                                                                                    | D 10(± ▷<br>1<br>1<br>1<br>1<br>1<br>1                                        |
| 相手 <b>立</b> 第 C1 賃 催 名.<br>金融機関名<br>この内容で検索 ~<br>最新債権情報一覧<br>録番号<br>0002\/74000000000<br>0002\/74000000000<br>00031 H90000100007<br>0003950000700005<br>0003950000700005<br>00039950000700005<br>00039950000700005<br>00039950000700005<br>00039950000700005                                                                                                    | J、「債務者」を通<br>す<br>「<br>「<br>「<br>「<br>「<br>「<br>「<br>「<br>「<br>「<br>「<br>「<br>「<br>「<br>「<br>情務者」を通<br>「<br>」<br>「<br>「<br>債務者」を通<br>「<br>」<br>「<br>「<br>債務者」を通<br>「<br>」<br>「<br>「<br>債務者」を通<br>「<br>」<br>「<br>「<br>情務者」を通<br>」<br>「<br>「<br>情務者」を通<br>」<br>「<br>」<br>「<br>「<br>」<br>「<br>」<br>「<br>」<br>「<br>」<br>「<br>」<br>「<br>」<br>「<br>」<br>「                                                                                                    | ★ 訳したま   ★ 訳 に ののののでは、 「「「「「」」」、   ★ 都 号 (   ↓ 事 項 (                                                                                                    | <ul> <li>場合は、「金融機関名</li> <li>議会は、「金融機関名</li> <li>○ 下記検索結果</li> <li>● 下記検索結果</li> <li>● 下記検索結果</li> <li>● 「市記検索結果</li> <li>● 「市記検索社」</li> <li>■ 「市 「市 「市 「市 「市 「市 」</li> <li>● 「市 「市 「市 」</li> <li>● 「市 □ 「市 □ 「市 □ 」</li> <li>● 「市 □ □ 」</li> <li>● 「市 □ □ 」</li> <li>● 「市 □ □ □ 」</li> <li>● 「市 □ □ □ □ □ 」</li> <li>● 「市 □ □ □ □ □ □ □ □ □ □ □ □ □ □ □ □ □ □</li></ul>                                                                                                    | 1、「文元名<br>料日<br>りして <u>この</u><br>県に一覧た<br>います。                       | の内容が表示                                                          | ・ ・ ・ ・ ・ ・ ・ ・ ・ ・ ・ ・ ・ ・ ・ ・ ・ ・ ・                                                                                                    | <ul> <li>         ・・・・・・・・・・・・・・・・・・・・・・・・・・・・・</li></ul>                                                                                                    | (力してく) (力) (牛数:1~1) マロン マロン マロン マロン マロン マロン マロン マロン マロン マロン                                                                                                    | (ださい。) 0/155件 次の 払期日 14年06月30日 14年07月22日 15年06月14日 14年11月28日 15年06月02日 15年06月02日 15年06月02日 15年06月02日 15年06月02日                                                                                                    | D10/± D<br>1<br>1<br>1<br>1<br>1<br>1<br>1<br>1                               |
| <ul> <li>相手 立場で1 賃催者.</li> <li>金融機関名</li> <li>この内容で検索</li> <li>最新債権情報一覧</li> <li>録番号</li> <li>0002\/740000E0009</li> <li>0002\/740000E0009</li> <li>00031H9000010007</li> <li>000395000070005</li> <li>000395000070005</li> <li>000395000070005</li> <li>000395000070005</li> <li>000395000070003</li> <li>000395000070003</li> <li>000395000070003</li> <li>000395000070003</li> <li>000395000070003</li> </ul>                                                                                                    | 」、「債務者」を通<br>す<br>「<br>「<br>「<br>」<br>「<br>「<br>債務者名<br>株式<br>会社<br>株式<br>会社<br>株式<br>会社<br>株式<br>会社<br>本式<br>会社<br>本式<br>会社<br>本式<br>会社<br>本式<br>会社<br>本式<br>会社<br>本<br>一<br>日<br>司<br>記<br>録<br>日<br>日<br>の<br>日<br>の<br>日<br>の<br>日<br>の<br>日<br>の<br>日<br>の<br>日<br>の<br>の<br>日<br>の<br>日                                                                                                    | <b>東京市 東京市 東京市 東部市 東部市 東市 「日本市 「日本市 「日本市市市市市市市市市市市市市市市市市市市市市市市市市市市市市市市市市市市市</b>                                                                                                    | <ul> <li>場合は、「金融機関名</li> <li>議会は、「金融機関名</li> <li>議会は、「金融機関名</li> <li>(本)</li> <li>(本)</li> <li>(*)</li> <li>(*)</li></ul>                                                     | 1、「文元名<br>料目<br>りして <u>この</u><br>見に一覧た<br>れます。                       | 」、「科」                                                           | こので検索をク   こので検索をク   このます。   このます。   20,000 2   100,000 2   100,000 2   100,000 2   100,000 2   100,000 2   100,000 2   100,000 2   100,000 2   100,000 2   100,000 2   100,000 2                                                                                                    | <ul> <li>         ・・・・・・・・・・・・・・・・・・・・・・・・・・・・・</li></ul>                                                                                                    | (力してく) (力) (件数:1~1) 支 200 200                                                                                                    | (ださい。) 0/155件 次の 払期日 14年07月22日 15年06月14日 15年06月02日 15年06月02日 15年06月02日 15年06月02日 15年06月02日 15年06月02日 15年06月02日 15年06月02日 15年06月02日                                                                                                    | >10/4<br>1<br>1<br>1<br>1<br>1<br>1<br>1<br>1<br>1<br>1<br>1<br>1             |
| 相手立場で1 頃催者。<br>金融機関名<br>この内容で検索 -<br>最新債権情報一覧<br>総番号<br>2002/740000B0009<br>2002/740000B0009<br>2002/740000B0009<br>2002/740000B0007<br>200395000070005<br>200395000070005<br>200395000250002<br>200395000270003<br>200395000270003<br>200395000270003                                                                                                    | J、「債務者」を通<br>す<br>「債務者名<br>株式会社<br>株式会社<br>株式会社<br>株式会社<br>日<br>市<br>記録<br>有限会社<br>有限会社<br>有限会社<br>有限会社                                                                                                    | まましたままでは、またまでは、またま いたま い い い い い い い い い い い い い い い い                                                                                                    | <ul> <li>場合は、「金融機関名</li> <li>議会は、「金融機関名</li> <li>○ 下記検索</li> <li>○ 下記検索結明</li> <li>● 下記検索結明</li> <li>(債権者名</li> <li>有限会社</li> <li>有限会社</li> <li>有限会社</li> <li>有限会社</li> <li>有限会社</li> <li>有限会社</li> <li>有限会社</li> <li>有限会社</li> </ul>                                                                                                    | 1、「文元名<br>料目<br>りして <u>この</u><br>見に一覧た<br>れます。                       | の内容が表示                                                          | こので検索をクロンで検索をクロンで、また。   このたます。   このたます。 <                                                                                                    | <ul> <li>しを必須で入</li> <li>口座情報</li> <li>リックして</li> <li>前の10件 検索</li> <li>約</li> <li>約</li> <li>約</li> <li>約</li> <li>約</li> <li>4</li> <li>年の6月30日</li> <li>3</li> <li>5</li> <li>年04月28日</li> <li>3</li> <li>5</li> <li>年04月28日</li> <li>3</li> <li>5</li> <li>年04月28日</li> <li>3</li> <li>5</li> <li>年04月28日</li> <li>3</li> <li>5</li> <li>年04月28日</li> <li>5</li> <li>年04月28日</li> <li>5</li> <li>年04月28日</li> <li>5</li> <li>年04月29日</li> <li>5</li> <li>5</li> <li>年04月29日</li> <li>5</li> <li>5</li> <li>年04月29日</li> <li>5</li> <li>5</li> <li>年04月29日</li> <li>5</li> <li>5</li> <li>年04月29日</li> <li>5</li> <li>5</li> <li>年04月29日</li> <li>5</li> <li>5</li> <li>4</li> <li>5</li> <li>4</li> <li>5</li> <li>5</li> <li>4</li> <li>5</li> <li>5</li> <li>4</li> <li>5</li> <li>5</li> <li>5</li> <li>4</li> <li>5</li> <li>5</li> <li>4</li> <li>5</li> <li>5</li> <li>4</li> <li>5</li> <li>5</li> <li>4</li> <li>5</li> <li>5</li> <li>4</li> <li>4</li> <li>5</li> <li>5</li> <li>4</li> <li>4</li> <li>5</li> <li>5</li> <li>5</li> <li>5</li> <li>4</li> <li>5</li> <li>5</li> <li>5</li> <li>5</li> <li>5</li> <li>5</li> <li>5</li> <li>5</li> <li>5</li> <li>5</li> <li>5</li> <li>5</li> <li>5</li> <li>5</li> <li>5</li> <li>5</li> <li>5</li> <li>6</li> <li>5</li> <li>5</li> <li>6</li> <li>5</li> <li>5</li> <li>5</li> <li>5</li> <li>5</li> <li>5</li> <li>6</li> <li>5</li> <li>5</li> <li>5</li> <li>5</li> <li>5</li> <li>5</li> <li>5</li> <li>5</li> <li>5</li> <li>5</li> <li>5</li> <li>5</li> <li>5</li> <li>5</li> <li>5</li> <li>5</li> <li>5</li></ul>                                                                                                    | (力してく) (力) (牛数:1~1) マロン マロン マロン マロン マロン マロン マロン マロン マロン マロン                                                                                                    | (ださい。) 0/155件 法の 1.4年00月30日 1.4年07月22日 1.5年06月14日 1.5年06月02日 1.5年06月02日 1.5年06月02日 1.5年06月02日 1.5年06月02日 1.5年06月02日 1.5年06月02日 1.5年06月02日 1.5年06月02日 1.5年06月02日 1.5年06月02日 1.5年06月02日 1.5年06月02日 1.5年06月02日 1.5年06月02日 1.5年06月02日 1.5年06月02日                                                                                                    | >10/± ▷<br>1<br>1<br>1<br>1<br>1<br>1<br>1<br>1<br>1<br>1<br>1<br>1<br>1      |
| 相手立場で1 頃催者。<br>金融機関名<br>この内容で検索<br>最新債権情報一覧<br>認識番号<br>2002/740000日0007<br>200395000150007<br>200395000150007<br>200395000250009<br>200395000250009<br>200395000270003<br>200395000270003<br>200395000270003                                                                                                    | 」、「債務者」を通<br>す<br>「<br>「<br>「<br>」<br>「<br>「<br>情務者名<br>株式会社<br>株式会社<br>株式会社<br>本式会社<br>「<br>本式会社<br>「<br>本式会社<br>「<br>本式会社<br>「<br>本式会社<br>「<br>本式会社<br>「<br>本式会社<br>」<br>本<br>一<br>「<br>日<br>の<br>」<br>「<br>「<br>情務者」を通<br>」<br>で<br>の<br>の<br>の<br>の<br>一<br>の<br>の<br>の<br>の<br>の<br>の<br>の<br>の<br>の<br>の<br>の<br>の<br>の<br>の                                                                                                    | まましたま また まま また まま また まま また まま また まま また まま まま                                                                                                    | <ul> <li>場合は、「金融機関名</li> <li>議会は、「金融機関名</li> <li>○ 下記検索結果</li> <li>● 下記検索結果</li> <li>● 下記検索結果</li> <li>● 「下記検索結果</li> <li>● 「下記検索結果</li> <li>○ 「「「」」」</li> <li>○ 「」」</li> <li>○ 「」」</li></ul> | 1、「文元名<br>料目<br>りして <u>この</u><br>見に一覧た<br>れます。                       | <ol> <li>「科」</li> <li>の内容</li> <li>が表示</li> <li>債権金容</li> </ol> | <ul> <li>「口座番</li> <li>「ご検索をク</li> <li>されます。</li> <li>20,000</li> <li>2</li> <li>20,000</li> <li>2</li> <li>20,000</li> <li>2</li> <li>100,000</li> <li>2</li> <li>100,000</li> <li>2</li> <li>100,000</li> <li>2</li> <li>100,000</li> <li>2</li> <li>100,000</li> <li>2</li> <li>100,000</li> <li>2</li> <li>100,000</li> <li>2</li> <li>100,000</li> <li>2</li> <li>100,000</li> <li>2</li> <li>100,000</li> <li>2</li> <li>100,000</li> <li>2</li> <li>400,000</li> <li>2</li> </ul>                                                                                                    | <ul> <li>しを必須で入</li> <li>口座情報</li> <li>リックして</li> <li>前の10件 検索</li> <li>注日</li> <li>214年06月02日</li> <li>214年06月30日</li> <li>215年04月28日</li> <li>215年04月28日</li> <li>215年04月28日</li> <li>215年04月28日</li> <li>215年04月28日</li> <li>215年04月29日</li> <li>215年04月29日</li> </ul>                                                                                                    | (力)してく<br>(力)<br>(牛数:1~1<br>支<br>20<br>20<br>20<br>20<br>20<br>20<br>20<br>20<br>20<br>20<br>20<br>20<br>20                                                                                                    | (ださい。) 0/155件 次辺 払期日 14年07月22日 15年06月14日 15年06月02日 15年06月02日 15年06月02日 15年06月02日 15年06月02日 15年06月02日 15年06月02日 15年06月02日 15年06月02日 15年06月02日 15年06月02日 15年06月02日 15年06月02日 15年06月02日 15年06月02日 15年06月02日 15年06月02日 15年06月02日                                                                                                    | >10f4 ▷                                                                       |
| 相手立場で「頃催者.<br>金融機関名<br>この内容で検索<br>最新債権情報一覧<br>認録番号<br>2002/740000E0000<br>2002/740000E0000<br>2002/740000E0000<br>20039500001S0007<br>20039950000250009<br>20039950000250009<br>20039950000270003<br>20039950000210003<br>20039950000210003<br>20039950000210003                                                                                                    | 」、「債務者」を通う 」、「債務者」を通う す 債務者名 株式会社 株式会社 株式会社 有限会社 有限会社 有限会社 有限会社 有限会社 有限会社 有限会社 有限会社 有限会社 日報式会社                                                                                                    | まましたままでは、またでは、またでは、またでは、またでは、またでは、またでは、またでは                                                                                                    | <ul> <li>場合は、「金融機関名</li> <li>議会は、「金融機関名</li> <li>(検索条件を入た)</li> <li>●下記検索結果</li> <li>(債権者名)</li> <li>有限会社</li> <li>有限会社</li> <li>有限会社</li> <li>有限会社</li> <li>有限会社</li> </ul>                                                                                                    | 、「文市名<br>料目<br>りして <u>この</u><br>見に一覧た<br>いクすると<br>れます。               |                                                                 | で検索をク<br>されます。<br>20,000 2<br>20,000 2<br>20,000 2<br>100,000 2<br>100,000 2<br>100,000 2<br>100,000 2<br>100,000 2<br>100,000 2<br>100,000 2<br>100,000 2                                                                                                    | <ul> <li>引を必須で入</li> <li>口座情報</li> <li>リックして</li> <li>前の10件 検索</li> <li>第4年06月02日</li> <li>304年06月02日</li> <li>305年04月25日</li> <li>305年04月25日</li> <li>305年04月26日</li> <li>305年04月26日</li> <li>305年04月29日</li> <li>305年04月29日</li> <li>304年05月16日</li> </ul>                                                                                                    | (力してく) (力) (十数:1~1) (本数:1~1) (本)1 (本)1 (本)1 (本)1 (本)1 (本)1 (-1) (-1)                                           | (ださい。) こしい。 し/155件 次の 払期日 14年の6月30日 14年の6月30日 15年の6月02日 15年の6月02日 15年06月02日 15年06月02日 15年06月02日 15年06月02日 15年06月02日 15年06月02日 15年06月02日 15年06月02日 15年06月02日 15年06月02日 15年06月04日 15年06月04日 15年06月04日 15年06月04日 15年06月04日 15年06月04日 15年06月04日 15年06月04日 15年06月04日 15年06月04日 15年06月04日 15年06月04日 15年06月04日 15年06月04日 15年06月04日 15年06月04日 15年06月04日 15年06月04日 15年06月04日 15年06月04日 15年06月04日 15年06月04日 15年06月04日 15年06月04日 15年06月04日 15年06月04日 15年06月04日 15年06月14日 15年06月14日 15年06月14日 15年06月14日 15年06月14日 15年06月14日 15年06月14日 15年06月14日 15年06月14日 15年06月14日 15年06月14日 15年06月14日 15年06月14日 15年06月14日 15年06月14日 15年144444444444444444444444444444444444                                                                                                    | >10/± ▷<br>1<br>1<br>1<br>1<br>1<br>1<br>1<br>1<br>1<br>1<br>1<br>1<br>1<br>1 |
| 相手 <b>立場で1 頃催</b> 者.<br>金融機関名<br>この内容で検索 -<br>最新債権情報一覧<br>線番号<br>2002/740000E00009<br>2002/740000E00009<br>2002/740000E00005<br>200395000070005<br>200395000070005<br>200395000070003<br>200395000070003<br>20039500070003<br>200395000070003<br>20039500070003<br>20039500070003<br>20039500007003<br>20039500070000000000000000000000000000000                                                                                                    | 」、「債務者」を通う 」、「債務者」を通う す 債務者名 株式会社 株式会社 株式会社 株式会社 有限会社 有限会社 有限会社 有限会社 有限会社 有限会社 有限会社 有限会社 有限会社 有限会社 有限会社 日期 日期                                                                                                    | まましたままでは、またでは、またでは、またでは、またでは、またでは、またでは、またでは                                                                                                    | <ul> <li>場合は、「金融機関名</li> <li>議会は、「金融機関名</li> <li>(本)</li> <li>(本)</li> <li>(*)</li> <li>(*)</li></ul>                                                            | 、「文元名<br>料目<br>りして <u>この</u><br>果に一覧た<br>いクすると<br>れます。               | 「科」                                                             | こので検索をク<br>で検索をク<br>されます。                                                                                                    | <ul> <li>Jを必須で入</li> <li>口座情報</li> <li>リックして</li> <li>前の10件 検索</li> <li>第4年06月02日</li> <li>304年06月02日</li> <li>305年04月25日</li> <li>305年04月25日</li> <li>305年04月25日</li> <li>305年04月25日</li> <li>305年04月25日</li> <li>305年04月25日</li> <li>305年04月25日</li> <li>305年04月25日</li> <li>305年04月29日</li> <li>305年04月29日</li> <li>305年04月29日</li> <li>305年04月29日</li> <li>305年04月29日</li> <li>305年04月29日</li> <li>305年04月29日</li> <li>304年05月16日</li> <li>アイルで(</li> </ul>                                                                                                    | (力してく) (力) (十数:1~1) (本数:1~1) (本数:1~1) (-1) (-1) (-1) (-1) (-1) (-1) (-1) (-1) (-1) (-1) (-1) (-1) (-1) (-1) (-1) (-1) (-1) (-1) (-1) (-1) (-1) (-1) (-1) (-1) (-1) (-1) (-1) (-1) (-1) (-1) (-1) (-1) (-1) (-1) (-1) (-1) (-1) (-1) (-1) (-1) (-1) (-1) (-1) (-1) (-1) (-1) (-1) (-1) (-1) (-1) (-1) (-1) (-1) (-1) (-1) (-1) | (ださい。) さい。 0/155/4 次の 払期日 14年06月30日 14年07月22日 15年06月02日 15年06月03日 15年06月04日 15年06月04日 <                                                                                                    | > 10/± ▷<br>1<br>1<br>1<br>1<br>1<br>1<br>1<br>1<br>1<br>1<br>1<br>1<br>1     |
| <ul> <li>相手立場で1 賃催者.</li> <li>金融機関名</li> <li>この内容で検索 -</li> <li>最新債権情報一覧</li> <li>録番号</li> <li>0002\/740000E00005</li> <li>0002\/740000E00005</li> <li>0002\/740000E00005</li> <li>00031HB000010007</li> <li>00039500012500005</li> <li>00039500012500005</li> <li>00039500012500005</li> <li>00039500012700005</li> <li>00039500012700005</li> <li>00039500012700005</li> <li>00039500012700005</li> <li>00039500012700005</li> <li>00039500012700005</li> <li>00039500012700005</li> <li>00039500012700005</li> <li>00039500012700005</li> <li>00039500012700005</li> </ul>                                                                                                    | <ul> <li>」、「債務者」を通う</li> <li>「債務者」を通う</li> <li>「債務者名</li> <li>株式会社</li> <li>株式会社</li> <li>株式会社</li> <li>株式会社</li> <li>株式会社</li> <li>株式会社</li> <li>市</li> <li>市</li>     &lt;</ul> | まましたままでは、またでは、またでは、またでは、またでは、またでは、またでは、またでは                                                                                                    | <ul> <li>場合は、「金融機関名</li> <li>議会は、「金融機関名</li> <li>(本)</li> <li>(本)</li> <li>(*)</li> <li>(*)</li></ul>                                                            | 1、「文市名<br>料目<br>りして <u>この</u><br>限に一覧た<br>います。                       | 」、「科」                                                           | 「 「 に 使 索 を ク こ た れ ま す 、 「 に 使 索 を ク こ た れ ま す 、 「 に た 、 、 、 、 、 、 、 、 、 、 、 、 、 、 、 、 、 、                                                                                                    | <ul> <li>Jを必須で入</li> <li>口座情報</li> <li>リックして</li> <li>前の10件 検索</li> <li>第6014年06月02日</li> <li>014年06月02日</li> <li>015年04月28日</li> <li>015年04月28日</li> <li>015年04月25日</li> <li>015年04月26日</li> <li>015年04月26日</li> <li>015年04月26日</li> <li>015年04月28日</li> <li>015年04月28日</li> <li>015年148</li> <li>0158</li></ul> | 、カしてく<br>す<br>(本数:1~1<br>(本数:1~1<br>(本数:1~1<br>(本数:1~1<br>(本数:1~1<br>(本数:1~1<br>(本数:1~1<br>(本数:1~1<br>(本数:1~1<br>(本数:1~1<br>(本数:1~1<br>(本数:1~1)<br>(本数:1~1<br>(本数:1~1)<br>(本数:1~1)<br>(本数:1~1)<br>(本数:1~1)<br>(本数:1~1)<br>(本数:1~1)<br>(本数:1~1)<br>(本数:1~1)<br>(本数:1~1)<br>(本数:1~1)<br>(本数:1~1)<br>(本数:1~1)<br>(本数:1~1)<br>(本数:1~1)<br>(本数:1~1)<br>(本数:1~1)<br>(本数:1~1)<br>(本数:1~1)<br>(本数:1~1)<br>(本)<br>(本)<br>(本)<br>(本)<br>(本)<br>(本)<br>(本)<br>(本                                                                                                    | (ださい。<br>さい。)<br>0/155件 次の<br>払期日<br>14年06月30日<br>15年06月30日<br>15年06月02日<br>15年06月02日<br>15年06月03日<br>15年06月030<br>15年06月030<br>15年06月0000<br>15年06月0000<br>15年06月0000<br>15年06月0000<br>15年06月0000<br>15年06月0000<br>15年06月0000<br>15年06月0000<br>15年06月000<br>15年06月000<br>15年06月000<br>15年06<br>15年06<br>15年06<br>15<br>15<br>15<br>15<br>15<br>15<br>15<br>15<br>15<br>15<br>15<br>15<br>15 | D 10/4 D<br>1<br>1<br>1<br>1<br>1<br>1<br>1<br>1<br>1<br>1<br>1<br>1<br>1     |
| 相手立場で「慎催者.<br>金融機関名<br>この内容で検索 -<br>最新債権情報一覧<br>線番号<br>2002√740000E00009<br>2002√740000E00009<br>2002√740000E00009<br>2002√740000E00005<br>20039550002500025<br>2003955000250002<br>20039550002500028<br>20039550002700038<br>20039550002700038<br>2003955000270038<br>20039550002700038<br>2003950002700008<br>2003950002700038<br>20039500002700038<br>20039500002700038<br>20039500002700038<br>20039500002700038<br>20039500002700038<br>20039500002700038<br>20039500002700038<br>2003950002700038<br>20039500002700038<br>20039500002700038<br>2003950002700038<br>20039500002700038<br>20039500002700038<br>20039500002700038<br>20039500002700038<br>20039500002700038<br>2003950003<br>20039500002700038<br>20039500002700038<br>20039500002700038<br>20039500002700038<br>20039500002700038<br>20039500002700038<br>2003950000200008<br>20039500002700038<br>2003950000200008<br>200395000020008<br>2003950000008<br>2003950002<br>2003950002<br>20039500002<br>2003950002<br>20039500002<br>20039500002<br>2003950002<br>2003950002<br>20039500002<br>20039500002<br>2003950002<br>20039500002<br>2003950002<br>2003950002<br>20039500002<br>20039500002<br>2003950002<br>20039500002<br>20039500002<br>2003950002<br>20039500002<br>2003950002<br>20039500002<br>2003950002<br>20039500002<br>2003950002<br>20039500002<br>2003950002<br>20039500002<br>20039500002<br>20039500002<br>2003950000<br>2003950002<br>2003950000000000000000000000000000000000                                                                                                    | J、「債務者」を通う J、「債務者」を通う 「 「 「 「 「 「 「 「 「 「 「 「 「 「 」 「 」 「 」 」 「 」 」                                                                                                    | まましたままでは、またまでは、またま い い い い い い い い い い い い い い い い い い                                                                                                    | <ul> <li>場合は、「金融機関名</li> <li>議案条件を入た</li> <li>●下記検索結果</li> <li>「有限会社」</li> <li>有限会社」</li> <li>有限会社」</li> <li>有限会社」</li> <li>有限会社」</li> <li>有限会社」</li> <li>有限会社」</li> <li>有限会社」</li> <li>有限会社」</li> <li>有限会社」</li> <li>有限会社」</li> <li>有限会社」</li> <li>有限会社」</li> <li>有限会社」</li> </ul>                                                                                                    | 入「支売名<br>料目<br>つしてこの<br>見に一覧だ<br>のクすると<br>れます。                       | 「科」                                                             | こので検索をクロンで、<br>で、検索をクロンで、<br>されます。   こののの2   20,000   20,000   20,000   20,000   20,000   20,000   20,000   20,000   20,000   20,000   20,000   20,000   20,000   20,000   20,000   20,000   20,000   20,000   20,000   20,000   20,000   20,000   20,000   20,000   20,000   20,000   20,000   20,000   20,000   20,000   20,000   20,000   20,000   20,000   20,000   20,000   20,000   20,000   20,000   20,000   20,000   20,000   20,000   20,000   20,000   20,000   20,000   20,000   20,000   20,000   20,000   20,000   20,000   20,000   20,000   20,000   20,000   20,000   20,000   20,000   20,000   20,000   20,000   20,000   20,000   20,000   20,000   20,000   20,000   20,000   20,000   20,000   20,000   20,000   20,000   20,000   20,000   20,000   20,000   20,000   20,000   20,000   20,000   20,000   20,000   20,000   20,000   20,000   20,000   20,000   20,000   20,000   20,000   20,000   20,000   20,000   20,000   20,000   20,000   20,000   20,000   20,000   20,000   20,000   20,000   20,000   20,000   20,000   20,000   20,000   20,000   20,000   20,000   20,000   20,000   20,000   20,000   20,000   20,000   20,000   20,000   20,000    20,000    20,000                                                                                                    | <ul> <li>Jを必須で入</li> <li>口座情報</li> <li>リックして</li> <li>前の10件 検索</li> <li>注日</li> <li>014年06月02日</li> <li>014年06月02日</li> <li>015年04月28日</li> <li>015年04月28日</li> <li>014年05月16日</li> <li>77117でに</li> </ul>                                                                                                    | 、カしてく<br>(力)<br>(牛数:1~1<br>を<br>20<br>20<br>20<br>20<br>20<br>20<br>20<br>20<br>20<br>20                                                                                                    | (ださい。) さい。 0/155件 次の 払期日 14年06月30日 14年07月22日 15年06月14日 15年06月02日 15年06月02日 15年06月04日 15年06月04日 15年06月04日 16年06月04日 16年04404 16年04404404 <                                                                                                    | D10/± D<br>1<br>1<br>1<br>1<br>1<br>1<br>1<br>1<br>1<br>1<br>1<br>1<br>1      |

### ②提供情報の開示

| <ul> <li>テうことができます。</li> <li>この内容で検索」</li> <li>(別示結果画面にこの)</li> <li>本店営</li> <li>本店営</li> <li>本店営</li> </ul>                                                                                                    | <ul> <li>ボタンを押してください。提供性切り替ります。</li> <li>業部</li> <li>業部</li> <li>業部</li> <li>(記録番号)「記録請求内容、<br/>「記録番号」「記録請求内容、<br/>「記録番号」「記録請求内容、<br/>「記録番号」「記録請求内容、<br/>「記録番号」「記録請求内容、<br/>「記録番号」「記録請求内容、<br/>「記録番号」「記録請求内容、<br/>「記録番号」「記録請求内容、<br/>「記録番号」「記録請求内容、<br/>「記録番号」「記録請求内容、<br/>「記録番号」「記録請求内容、<br/>「記録番号」「記録書「「記録請求内容、」</li> </ul> | 青報開示検索斜<br>料目<br>普通<br>当座<br>請求日」のい<br>請求日」のい<br>に日(From)」もし<br>・<br>を選択した場<br>「のか家、請求日」のい                                                | 吉果IC一覧が表示          □座番号         1234567         1234567         ・ずれかを選択し、         ・ずれ款を選択し、         ・「記録請求内!」、         ・くば「記録請求内!」         ・くば「記録す次日」                                                                                                    | されます。<br>てください。<br>客」を必須で<br>か」のいずれ<br>カしてくださ                                                                                                    |                                                                                                    |
|----------------------------------------------------------------------------------------------------|----------------------------------------------------------------------------------------------------|----------------------------------------------------------------------------------------------------|----------------------------------------------------------------------------------------------------|----------------------------------------------------------------------------------------------------|----------------------------------------------------------------------------------------------------|
| (第)小市未回正)で<br>支店名<br>本店営<br>本店営                                                                                                    | 第72 日本 10 年 10 年 10 年 10 年 10 年 10 年 10 年 10                                                                                                    | 料目<br>普通<br>当座<br>請求日」のい<br>請求日」のい<br>目(From)」もし<br>ら<br>を選択した場合目<br>日(From)」もし<br>、<br>・                                                 | □座番号<br>1234567<br>1234567<br>1234567<br>コンジンクトン<br>コンジンクトン<br>コンジンク<br>コンジンク<br>コンジンク<br>コン<br>コン<br>コン<br>コン<br>コン<br>コン<br>コン<br>コン<br>コン<br>コン<br>コン<br>コン<br>コン                                                                                                    | てください。<br>客」を必須で<br>)」のいずれ<br>カしてくださ                                                                                                    |                                                                                                    |
| 支店名         本店営         本店営         「2]         「2]         「2]         「2]         「2]         「2]         「2]         「2]         「2]         「2]         「2]         「2]         「2]         「2]         「2] | 業部 業部 業部 ○記録番号 ○記録請求内容、i 「記録請求内容、請求日」を受入力してください。また「請求<br>かを必須で入力してください。また「請求<br>かを必須で入力してください。 開示検索方式で「記録番号」 い。 案生記録(債務者請求方式) ▼ 開示検索方式で「記録請求P 択してください。                                                                                                    | 料目       普通       当座       請求日」のいる       2組入した場合目       こ日(From)」もし       を選択した場       均容、請求日」                                            | □座番号<br>1234567<br>1234567<br>1234567<br>・ずれかを選択し<br>は「記録請求円」<br>、<は「請求日(To<br>合は、必須で入っ                                                                                                    | てください。<br>客」を必須で<br>)」のいずれ<br>カしてくださ                                                                                                    |                                                                                                    |
| 支店名 本店営 本店営  ( ) ( ) ) ) ) ) ) ) ) ) ) ) ) ) ) ) )                                                                                                    | 業部<br>業部<br>常記録番号 ○記録請求内容、<br>記録番号」「記録請求内容、<br>記録請求内容、請求日」を送<br>入力してください。また「請求<br>かを必須で入力してください。<br>開示検索方式で「記録番号」<br>い。<br>発生記録(債務者請求方式) ▼<br>開示検索方式で「記録請求内<br>択してください。<br>四 ~ □                                                                                                    | 料目       普通       当座       請求日」のい       請求日」のい       調子とした場合日       三日(From)」もし。       を選択した場       均容、請求日」                               | 口座番号       1234567       1234567       ・ずれかを選択し、       ・ずれかを選択し、       ・すれかを選択し、       ・すれかを       ・すれかを       ・すれかを       ・すれかかを       ・すれかかりまかかりまかりまかい       ・すれかりまかりまかりまかりまかりまかりまかりまかりまかりまかりまかりまかりまかりまか | てください。<br>客」を必須で<br>別のいずれ<br>力してくださ                                                                                                    |                                                                                                    |
| 本店営<br>本店営<br>()<br>()<br>()<br>()<br>()<br>()<br>()<br>()<br>()<br>()<br>()<br>()<br>()                                                                                                    | 業部 業部 業部 ○記録番号 ○記録請求内容、目 「記録番号」「記録請求内容、「記録請求内容・請求日」を受 入力してください。また「請求<br>かを必須で入力してください。また「請求<br>かを必須で入力してください。 開示検索方式で「記録番号」 い。 発生記録(姨務者請求方式) ▼ 開示検索方式で「記録請求P 択してください。 四 ~                                                                                                    | <ul> <li>普通</li> <li>当座</li> <li>請求日」のい</li> <li>請求日」のい</li> <li>転状した場合目</li> <li>日(From)」もし。</li> <li>を選択した場</li> <li>り客、請求日」</li> </ul> | 1234567<br>1234567<br>まずれかを選択し<br>は、「記録請求内?<br>、<は「請求日(To<br>合は、必須で入た                                                                                                    | てください。<br>客」を必須で<br>)」のいずれ<br>カしてくださ                                                                                                    |                                                                                                    |
| 本店営<br>2<br>2<br>2<br>2<br>2<br>2                                                                                                    | 業部 ○記録番号 ○記録請求内容、前 「記録請求内容、請求日」を受入力してください。また「請求<br>かを必須で入力してください。 開示検索方式で「記録番号」 い。 案生記録(債務者請求方式) ▲ 開示検索方式で「記録請求P 択してください。                                                                                                    | 当座<br>請求日」のい<br>3<br>3<br>3<br>3<br>3<br>3<br>5<br>3<br>5<br>3<br>5<br>3<br>5<br>3<br>5<br>5<br>5<br>5<br>5                               | 1234567<br>すれかを選択し<br>は、「記録請求内」<br>、くは「請求日(To<br>合は、必須で入っ                                                                                                    | てください。<br>客」を必須で<br>)」のいずれ<br>力してくださ                                                                                                    |                                                                                                    |
| 2                                                                                                    | ○記録番号 ○記録請求内容、<br>「記録番号」「記録請求内容、<br>「記録請求内容、請求日」を浅<br>入力してください。また「請求<br>かを必須で入力してください。<br>開示検索方式で「記録番号」<br>い。<br>弊生記録(債務者請求方式) ▼<br>開示検索方式で「記録請求P<br>択してください。                                                                                                    | i<br>請求日」のい<br>選択した場合日<br>日(From)」もし<br>。<br>を選択した場<br>」<br>り容、請求日」                                                                       | ずれかを選択し<br>す、「記録請求内!<br>」、「は「請求日(To<br>合は、必須で入っ                                                                                                    | てください。<br>客」を必須で<br>)」のいずれ<br>力してくださ                                                                                                    |                                                                                                    |
| 2                                                                                                    | ○記録番号 ○記録請求内容、<br>「記録番号」「記録請求内容、<br>「記録請求内容・請求日」を<br>入力してください。また「請求<br>かを必須で入力してください<br>開示検索方式で「記録番号」<br>い。<br>弊主記録(債務者請求方式) ▼<br>開示検索方式で「記録請求中<br>択してください。<br>四 ~                                                                                                    | i請求日<br>請求日」のい<br>選択した場合日<br>日(From)」もし<br>。<br>を選択した場<br>]<br>り客、請求日」                                                                    | ずれかを選択し<br>は、「記録請求内<br>っくは「請求日(To<br>合は、必須で入っ                                                                                                    | てください。<br>客」を必須で<br>う」のいずれ<br>力してくださ                                                                                                    |                                                                                                    |
| 2                                                                                                    | 開示検索方式で「記録番号」<br>い。<br><sup>発生記録(債務者請求方式)</sup> ▼<br>開示検索方式で「記録請求P<br>択してください。<br>□ □ ~ □                                                                                                    | を選択した場<br>]<br>」<br>り容、請求日」                                                                                                    | 合は、必須で入っ                                                                                                    | カしてくださ                                                                                                    |                                                                                                    |
| 2                                                                                                    | 発生記録(債務者請求方式) ▼<br>開示検索方式で「記録請求P<br>択してください。<br>□ 四 ~ □                                                                                                    | ]<br>内容、請求日」                                                                                                    |                                                                                                    |                                                                                                    |                                                                                                    |
| ?<br>?<br>?                                                                                                    | — — — — —                                                                                                    |                                                                                                    | を選択した場合I                                                                                                    | は、必須で選                                                                                                    |                                                                                                    |
| 2                                                                                                    |                                                                                                    | 円                                                                                                    |                                                                                                    |                                                                                                    |                                                                                                    |
| 2                                                                                                    | 2015 🔽 年 05 💌 月 01 💌                                                                                                    | 8~                                                                                                    | ■年■月                                                                                                    |                                                                                                    |                                                                                                    |
| 2                                                                                                    | ■年■月■                                                                                                    | 8~                                                                                                    | ▼年▼月                                                                                                    | ∎₿                                                                                                    |                                                                                                    |
|                                                                                                    | <ul> <li>指定なし</li> <li>〇 指定なし</li> <li>〇 予約中</li> <li>〇 確認</li> </ul>                                                                                                    | 期間中                                                                                                    |                                                                                                    |                                                                                                    |                                                                                                    |
|                                                                                                    |                                                                                                    |                                                                                                    |                                                                                                    |                                                                                                    |                                                                                                    |
|                                                                                                    |                                                                                                    |                                                                                                    |                                                                                                    |                                                                                                    |                                                                                                    |
|                                                                                                    |                                                                                                    |                                                                                                    |                                                                                                    |                                                                                                    |                                                                                                    |
| す家外の項目に                                                                                                    | 「は値か表示されません」                                                                                                    |                                                                                                    | (                                                                                                    | 前の10件 検索                                                                                                    | (件数:1~10/41件 )次の106                                                                                                    |
| 救者名                                                                                                    | <b></b>                                                                                                    |                                                                                                    | 信権者名                                                                                                    |                                                                                                    | 最新請求日                                                                                                    |
| 限会社:                                                                                                    | 有限会社                                                                                                    |                                                                                                    | 有限会社                                                                                                    |                                                                                                    | 2015年05月07日                                                                                                    |
| 限会社                                                                                                    | 有限会社                                                                                                    |                                                                                                    | テスト興産                                                                                                    |                                                                                                    | 2015年05月28日                                                                                                    |
|                                                                                                    | 有限会社                                                                                                    |                                                                                                    | テスト興産                                                                                                    |                                                                                                    | 2015年06月01日                                                                                                    |
| 退会社 <sup>:</sup>                                                                                                    | ●捡去夕供いり                                                                                                    | ᇬᇃᄹᅷ                                                                                                    | + /-+ 社·                                                                                                    |                                                                                                    | 2015年06月08日                                                                                                    |
| 限会社:                                                                                                    | - ● 快 索 杀 件 以 外 (                                                                                                    | ノ探作力法                                                                                                    | 되다. 社                                                                                                    |                                                                                                    | 2015年06月08日                                                                                                    |
| 7(7×1T                                                                                                    | 記録事項の開え                                                                                                    | 示と同じで                                                                                                    | す。<br>社                                                                                                    |                                                                                                    | 2015年06月08日                                                                                                    |
| 限会社                                                                                                    |                                                                                                    |                                                                                                    | 有限会社                                                                                                    | _                                                                                                    | 2015年06月08日                                                                                                    |
| 报会社 <sup>:</sup><br>限会社 <sup>:</sup>                                                                                                    | - 有限会社                                                                                                    |                                                                                                    | 1                                                                                                    |                                                                                                    |                                                                                                    |
| 限会社 <sup>:</sup><br>限会社 <sup>:</sup><br>限会社 <sup>:</sup>                                                                                                    |                                                                                                    |                                                                                                    | 有限会社                                                                                                    |                                                                                                    | 2015年06月08日                                                                                                    |
| 报会社 <sup>:</sup><br>限会社 <sup>:</sup><br>限会社 <sup>:</sup><br>限会社 <sup>:</sup>                                                                                                    |                                                                                                    |                                                                                                    | 有限会社 <sup>:</sup><br>有限会社 <sup>:</sup>                                                                                                    |                                                                                                    | 2015年06月08日<br>2015年06月08日                                                                                                    |
| 才 求限限限限                                                                                                    | <mark>象外の項目に</mark><br>者名<br>会社:<br>会社:<br>会社:<br>会社:<br>会社:<br>会社:                                                                                                    | 象外の項目には値が表示されません) 者名 債務者名 会社: 有限会社 会社: 有限会社 会社: 有限会社 会社: 司取会社 会社: 記録事項の開え                                                                 | 象外の項目には値が表示されません) 著名 値務者名 会社: 有限会社 会社: 有限会社 会社: 有限会社 会社: 有限会社 会社: 司限会社 会社: 司限会社 会社: 司限会社 会社: 司限会社 会社: 司限会社 会社: 司限会社                                                                                                    | <ul> <li>象外の項目には値が表示されません)</li> <li>著名 値務者名 値権者名</li> <li>会社: 有限会社 有限会社</li> <li>会社: 有限会社 テスト興産</li> <li>会社: 有限会社 テスト興産</li> <li>会社: 支社: 見録事項の開示と同じです。</li> <li>会社: 有限会社</li> </ul> | 象外の項目には値が表示されません) 着名 債務者名 債権者名 者名 債務者名 債権者名 会社: 有限会社 有限会社 会社: 有限会社 テスト興産 会社: 有限会社 テスト興産 会社: 有限会社 テスト興産 会社: 司服会社 テスト興産 会社: 司服会社 テスト興産 会社: 有限会社 テスト興産 会社: 有限会社 テスト興産 会社: 有限会社 テスト興産 会社: 有限会社 テスト興産 会社: 有限会社 テスト興産 会社: 有限会社 テスト興産 会社: 有限会社 テスト興産 会社: 有限会社 テスト興産 会社: 有限会社 テスト興産 会社: 百限会社 市限会社 社 |

#### (3) でんさい利用者情報照会 ① でんさい利用者情報照会 でんさい利用者情報照会一覧画面 DDUSR15BS01R 利用者ご自身、または他の利用者の利用者情報を確認いただけます。 「でんさい利用者情報照会条件」を指定して「この内容で照会」ボタンを押してください。でんさい利用者情報照会結果が表示されます。 📗 請求者情報 (必須) でんさい利用者番号 00000TGQ1 でんさい利用者名 株式会社でんさい工業 金融機関名 科目 口座番号 支店名 トマト銀行 本店営業部 当座 1234567 🚪 でんさい利用者情報照会条件 🔋 口座情報 (必須) 手順①:検索する利用者の口座情報を入力してください。 必須で入力してください。 金融機関名 支店名 科目 口座番号 口座情報入力 トマト銀行 本店営業部 当座 1234567 この内容で照会 手順②:検索条件を入力してこの内容で照会をクリックしてください。 ●照会結果が表示されます。 📕 でんさい利用者情報照会結果 《前の10件 検索件数:1~1/1件 次の10件♪ でんさい利用者番号 法人名/個人事業者名 0000064 株式会社でんさい

トップページ

#### ②でんさいアカウント情報照会

| でんさいアカウント 情報表   | 示画面     |       |                    |    |         |             | DDL         | SR15BZ01R |
|-----------------|---------|-------|--------------------|----|---------|-------------|-------------|-----------|
|                 |         |       |                    |    |         |             |             | 百印刷       |
| この画面はでんさいアカウント情 | 報表示画    | 画面です。 |                    |    |         |             |             |           |
| 🛢 でんさい利用者情報     |         |       |                    |    |         |             |             |           |
| でんさい利用者番号       |         | α     | 00005GC3           |    |         |             |             |           |
| ▋ でんさい利用者基本情報   |         |       |                    |    |         |             |             |           |
| 法人名/個人事業者名      |         | 有     | 祁会社テスト食堂           |    |         |             |             |           |
| 法人名/個人事業者名力ナ    |         | 1     | ウケ゛ンカ゛イシャテストショクト゛ウ |    |         |             |             |           |
| 📕 指定許可先一覧       |         |       |                    |    |         |             |             |           |
|                 |         |       |                    |    |         | ∢前の10件      | 検索件数:1~4/4件 | 次の10件♪    |
| 業務区分            | 利用者     | 番号    | 法人名/個人事業者名         |    |         | 法人名/個人事業    | 皆名力ナ        |           |
| 発生記録(債務者請求方式)   | 0000059 | 361   | テスト興産(有            |    |         | テストコウサン(ユ   |             |           |
| 発生記録(債権者請求方式)   | 0000055 | 361   | テスト興産(有            |    |         | テストコウサン(ユ   |             |           |
| 讓渡記錄            | 0000055 | 361   | テスト興産(有            |    |         | テストコウサン(ユ   |             |           |
| 保証記録(単独)        | 0000055 | 361   | テスト興産(有            |    |         | テストコウサン(ユ   |             |           |
| 闄 決済口座情報        |         |       |                    |    |         |             |             |           |
| 金融機関名           |         | 支店名   |                    | 科目 | 口座番号    | 口座名義人       |             |           |
| トマト銀行           |         | 本店営業部 |                    | 普通 | 1234567 | ユ)テストショクト・ウ |             |           |
| トマト銀行           |         | 本店営業部 |                    | 当座 | 1234567 | ユ)テストショクト・ウ |             |           |
|                 |         |       |                    |    |         |             |             |           |
|                 |         |       |                    |    |         |             |             |           |

### (4)取引内容照会

### ①取引履歴照会

| 取引履歴一覧画面                                                                |                      |                      |                                |          |         |                   | DDUSR2       | 3BS01R   |
|-------------------------------------------------------------------------|----------------------|----------------------|--------------------------------|----------|---------|-------------------|--------------|----------|
| 取引履歴を検索することができます。<br>取引履歴検索条件」を指定して「この<br>取引日時」を選択した場合、各取引り<br>取引履歴検索条件 | D内容で検索Jボ<br>履歴詳細画面Iご | タンを押してくださ<br>卯り替ります。 | い。取引履歴検索                       | 吉果に一覧だ   | が表示されま  | ŧġ.               |              |          |
| 開始取引日時                                                                  |                      | 2015 ▼ 年 07          | ▼ 月 21 ▼ 日 0                   | 0 ▼時 00  | ▼分      |                   |              |          |
| 終了取引日時                                                                  |                      | 2015 	 年 09          | ● ● 月 22 ● 日 2                 | 3 ■ 時 59 | ■分      |                   |              |          |
| 相手先でんさい利用者番号                                                            |                      |                      |                                |          |         |                   |              |          |
| 請求口座情報                                                                  |                      | 支店コード                | 科目 🔽                           | □座番号     |         |                   |              |          |
|                                                                         |                      |                      | •                              |          |         |                   |              |          |
| 金額                                                                      | 2                    |                      | 一日~                            | 円        |         |                   |              |          |
| この内容で検索                                                                 | 検索<br>●検             | 条件を入力<br>索結果が表:      | して <mark>この内容</mark><br>示されます。 | で検索を     | モクリッ    | クしてください           | ۱°           |          |
| 取引履歴検索結果                                                                |                      |                      |                                |          |         | <b>∢</b> 前の10件 検索 | 件数:1~6/6件 次( | の10件     |
| 取引日時                                                                    | 請求者<br>でんさい<br>利用者番号 | 相手先<br>でんさい<br>利用者番号 | 支店名                            | 科目       | 口座番号    | 請求種別              | 金額           | 代行       |
| 2015年08月23日11時54分01秒 🔫                                                  | 000005GC3            | 000005561            | 本店営業部                          | 普通       | 1234567 | 債務者発生記録           | 100,000      | 有        |
| 2015年08月22日14時52分54秒                                                    | 0000 ***             |                      | 本店営業部                          | 普通       | 1234567 | 変更記録              | 50,000       | 有        |
| 2015年08月22日11時20分52秒                                                    | James Co.            |                      | 本店営業部                          | 並通       | 1234567 | 讓渡記錄              | 2000         |          |
| トップページ                                                                  | ●取弓                  | 旧時の青文                | 字をクリック                         | すると      | 詳細が表    | 示されます。            |              | <u> </u> |

●過去の取引履歴を確認することができます。

#### ②操作履歴照会

| 操作履歴一覧画面                                 | ō                    |               |                            |              | DDUSR24BS01 R                 |
|------------------------------------------|----------------------|---------------|----------------------------|--------------|-------------------------------|
| 操作履歴を検索すること<br>「操作履歴検索条件」を<br>操作履歴検索条件」を | いができます。<br>指定して「この内容 | で検索」ボタンを押     | してください。操作履歴検索結果に一覧が表示      | されます。        |                               |
| 開始操作日時                                   |                      | 2015          | ▼年 04 ▼月 27 ▼日 00 ▼時 00 ▼分 | <del>}</del> |                               |
| 終了操作日時                                   |                      | 2015          | ▼年 04 ▼月 28 ▼日 23 ▼時 59 ▼分 | }            |                               |
| この内容で検索                                  |                      |               |                            |              |                               |
| 操作履歴検索結界                                 | a<br>2               |               |                            | <b>∢</b> 前の1 | 0件 検索件数:1~10/14件 <u>次の10件</u> |
| 操作日時                                     | でんさい<br>利用者番号        | 管理者/<br>担当者ID | 画面名                        | 処理結果         | IPアドレス                        |
| 2015年04月28日<br>16時57分24秒                 | 00000K454            | 00000LUF707   | 取引履歴一覧画面                   | 正常           | 125.215.126.143               |
| 2015年04月28日<br>16時57分16秒                 | 00000K454            | 00000LUF707   | でんさいアカウント情報表示画面            | 正常           | 125.215.126.143               |
| トップページ                                   |                      |               |                            | $\sim$       |                               |

●操作履歴から不正操作がないか調査するときに使用します。

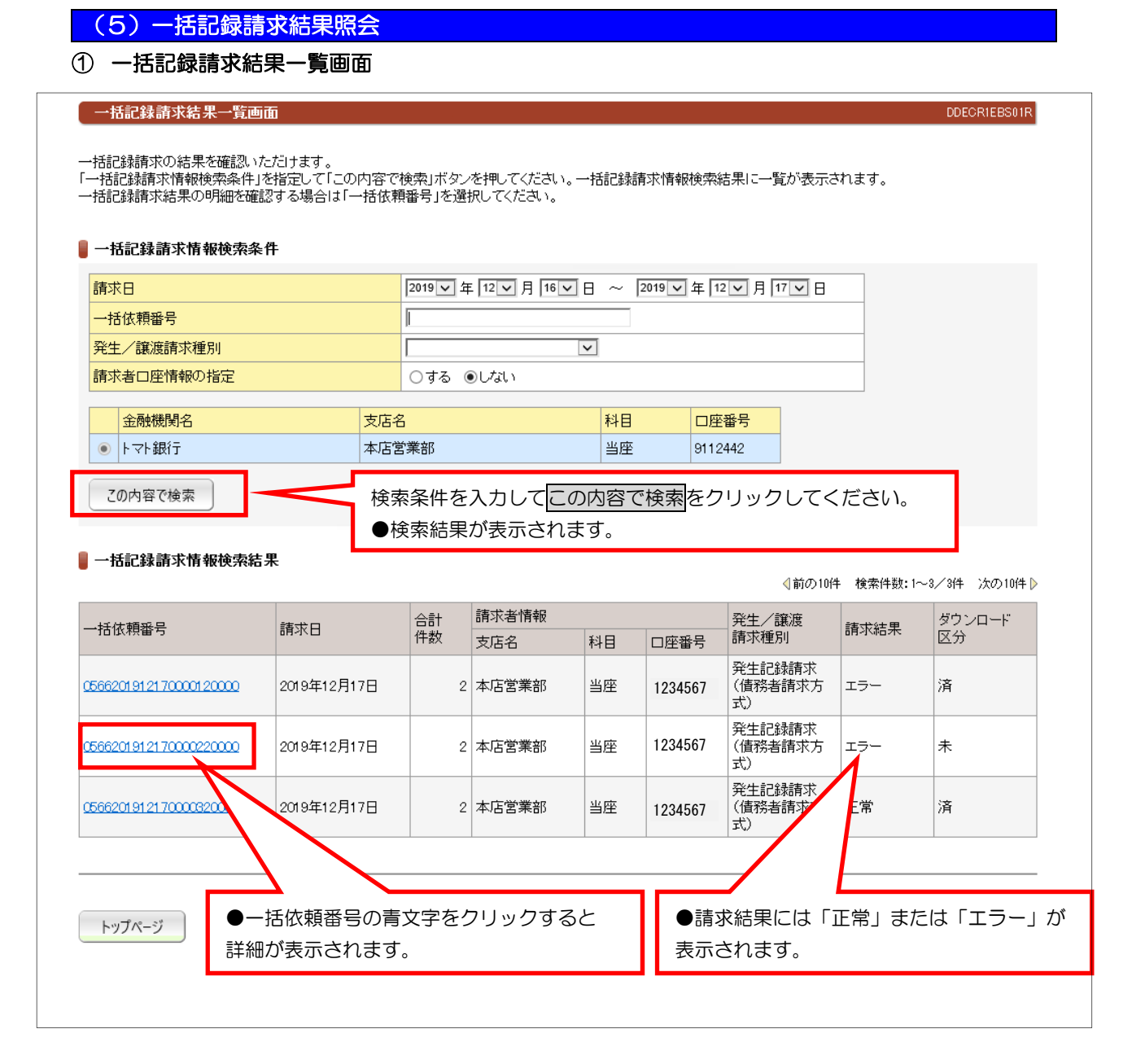

請求結果が確定するまでには、記録請求をおこなって、5分から20分程度必要です。 請求結果は青い文字の「一括依頼番号」をクリックして「一括記録請求結果明細画面」でご確認ください。

#### ② 一括記録請求結果明細画面

|                                                                                            | 通血                                                               |                                                                                |                                  |                                                                                  |                                            |                                          | DDECR1E                                           | BD01R           |
|--------------------------------------------------------------------------------------------|------------------------------------------------------------------|--------------------------------------------------------------------------------|----------------------------------|----------------------------------------------------------------------------------|--------------------------------------------|------------------------------------------|---------------------------------------------------|-----------------|
| →括記録請求結果のダウン<br>ファイル形式選択」を指定し<br>・括記録請求結果の通知情<br>この内容でダウンロード」ボ<br>はらくしてから再度「一括記            | ロードを行うことがで<br>って「この内容でダウ」<br>報を確認する場合 <br>タン、または「依頼<br>記録請求結果一覧画 | できます。<br>ンロード」ボタンを打<br>は、一括記録請求明<br>番号」が押せない場<br>面」から操作してくれ                    | €てくださし<br>月細情報の<br>合、→括記<br>ださい。 | ・)。一括<br>「依頼番<br>録請求<br>は                                                        | 請求結果には空<br>請求結果が空白<br>明細情報の依頼<br>成立しています   | 2白または「エ<br>1の場合<br>1番号が押下す<br>-。         | ニラー」が表記                                           | 示されま<br>、<br>記録 |
| 一括記録請求情報                                                                                   |                                                                  |                                                                                |                                  |                                                                                  | 明細情報の依頼                                    | 日本日本                                     | できない場合                                            | は、記録            |
| 一括依頼番号                                                                                     |                                                                  | 05662019121                                                                    | 700002200                        | <sup>∞</sup> 求                                                                   | は結果待ちの地                                    | 能です。                                     |                                                   |                 |
| 請求日                                                                                        |                                                                  | 2019年12月1                                                                      | 7日                               |                                                                                  | きな結果がてる                                    | <u>、</u> し、 < り 。<br>ら 一 の 提 合           |                                                   |                 |
| 請求者支店名                                                                                     |                                                                  | 本店営業部                                                                          |                                  |                                                                                  |                                            |                                          |                                                   |                 |
| 請求者科目                                                                                      |                                                                  | 当座                                                                             |                                  |                                                                                  | 記録請求は全件                                    | エフーです。                                   |                                                   |                 |
| 請求者口座番号                                                                                    |                                                                  | 1234567                                                                        | $\mathbb{Z}$                     |                                                                                  |                                            |                                          |                                                   |                 |
| 発生/譲渡請求種別                                                                                  |                                                                  | 発生記録討                                                                          | (債務者請                            | 青求方式)                                                                            |                                            |                                          |                                                   |                 |
| 請求結果                                                                                       |                                                                  | エラー                                                                            |                                  |                                                                                  |                                            |                                          |                                                   |                 |
| 電子記録年月日                                                                                    |                                                                  | 2019年12月1                                                                      | 7日                               |                                                                                  |                                            |                                          |                                                   |                 |
| 合計件数                                                                                       |                                                                  |                                                                                |                                  |                                                                                  |                                            | 214                                      |                                                   |                 |
|                                                                                            |                                                                  |                                                                                |                                  |                                                                                  |                                            | 1                                        |                                                   |                 |
| 合計金額<br>一括記録請求明細情報                                                                         | ;                                                                |                                                                                |                                  |                                                                                  | 5,000,00                                   | 0円                                       |                                                   |                 |
| 合計金額<br>】 <b>一括記録請求明細情報</b><br>依頼番号                                                        | 相手先情報                                                            | 全函体耕肥引名                                                                        |                                  |                                                                                  | 5,000,00                                   | 0円                                       | 検索件数                                              | 效:2件            |
| 合計金額<br>  一括記録請求明細情報<br>依頼番号                                                               | 相手先情報 でんさい 利用者番号                                                 | 金融機関名<br>支店名                                                                   | 科目                               | 口座番号                                                                             | 5,000,00                                   | 0円<br>支払期日                               | 検索件数                                              | 攻:2件            |
| 合計金額<br>一括記録請求明細情報<br>依頼番号<br>2666201912170000220001                                       | 相手先情報       でんさい       利用者番号       00000TGP4                     | 金融機関名<br>支店名<br>トマト銀行<br>本店営業部                                                 | 科目                               | <ul><li>□座番号</li><li>1234567</li></ul>                                           | 5,000,00<br><br>債権金額<br>2,000,000          | 0円<br>支払期日<br>2020年12月31日                | 検索件数<br>エラーコード<br>IL_CMN0001                      | 攻:2件            |
| 合計金額<br>一括記録請求明細情報<br>依頼番号<br>2666201912170000220001<br>2666201912170000220002             | 相手先情報       でんさい       利用者番号       00000TGP4       00000TGR8     | 金融機関名<br>支店名           トマト銀行<br>本店営業部           0567<br>001                    | 科目       普通       普通             | <ul> <li>□座番号</li> <li>1234567</li> <li>1234567</li> </ul>                       | 5,000,00<br>債権金額<br>2,000,000<br>3,000,000 | o円<br>支払期日<br>2020年12月31日<br>2020年12月31日 | 検索件数<br>エラーコード<br>IL.CMN0001<br>IE <u>SYS0042</u> | y:2件            |
| 合計金額<br>一括記録請求明細情報<br>依頼番号<br>2666201912170000220001<br>2666201912170000220002<br>ファイル形式選択 | 相手先情報<br>でんさい<br>利用者番号<br>00000TGP4                              | 金融機関名<br>支店名           トマト銀行<br>本店営業部           0567<br>001           国定県アキスト売 | 科目<br>普通<br>普通<br>式 (Shift_JI:   | <ul> <li>□座番号</li> <li>1234567</li> <li>1234567</li> <li>s. 政行コードなし) </li> </ul> | 5,000,00<br>債権金額<br>2,000,000<br>3,000,000 | 0円<br>支払期日<br>2020年12月31日<br>2020年12月31日 | 検索件数<br>エラーコード<br>IL_CMN0001<br>IE_SYS0042        | y:2件            |

#### ●「エラーコード」について

ー括記録請求の結果がエラーになった場合、エラーコードが表示されます。1 明細でもエラーがある場合は、 全ての明細を受付けできません。エラーの原因となった明細を修正して再度、一括記録請求をおこなってくだ さい。エラーの原因となった明細のエラーコードは赤字で表示しています。

| エラーコード     | エラー内容                                                              |
|------------|--------------------------------------------------------------------|
| _CMN0001   | この明細はエラーはないが、一括記録請求で受付けた他の明細においてエラーが<br>ある                         |
| IW_SYS0003 | データ形式エラー(入力値に入力不可文字がある)または利用者番号等のチェックデジットの不正                       |
| IE_SYS0005 | 入力された利用者番号と決済口座情報との整合性がとれない場合                                      |
| IE_SYS0042 | 処理途中で対象データが存在しなくなった場合(通常起こりえる排他エラー)<br>銀行コード、支店コード、科目コード、口座番号等のエラー |
| IE_SYS1002 | 記録請求において指定許可を受けていない請求権利者を指定した<br>(記録請求の相手先が指定許可登録を指定していない)         |

よくあるエラーコードについて

### ③ 債務者発生記録一括請求結果通知画面

| →括請求で行った債務者発         | 生記録が処理されまし | te.                 |              |              |   |        |
|----------------------|------------|---------------------|--------------|--------------|---|--------|
|                      |            |                     |              |              |   |        |
| エラー内容詳細              |            |                     |              |              |   |        |
| A E_SYS0042          | 処理途中で対象デー  | が存在しなくなった場合         | 通常起こりえる排     | 也エラー)        |   |        |
| (金融機関□               | -F)        |                     |              |              |   |        |
|                      |            |                     |              |              |   |        |
| 依頼番号                 |            |                     |              |              |   |        |
| 一括依頼番号               |            | 0566201912170000220 | 000          |              |   |        |
| 依頼番号                 |            | 0566201912170000220 | 002          |              |   |        |
| 通知先情報                |            |                     |              |              |   |        |
| 利用者番号                |            | 00000TGQ1           |              |              |   |        |
| 金融機関名                | 支店名        |                     | 科目           | 口座番号         | 1 |        |
| トマト銀行                | 本店営業       | 部                   | 当座           | 1234567      |   |        |
|                      |            |                     |              |              |   |        |
| $\sim$               | $\sim$     | $\sim$              | $\sim$       | $\smile$     |   | $\sim$ |
| 使接续起                 |            |                     | $\sim$       | $\checkmark$ |   | $\sim$ |
| DELTE IN THE         |            |                     |              |              |   |        |
| 6LJJX省1ち<br>(主)歩-今方6 |            |                     |              |              |   |        |
|                      |            | 0000年40日04日         | 3,000,000 F1 |              |   |        |
| 東て記録を日口              |            | 2020年12月31日         |              |              |   |        |
| 電士記嫁年月日              |            | 2019年12月17日         |              |              |   |        |
|                      |            |                     |              |              |   |        |